## Accessing the LAUSD Service Catalog on Android

## Accessing the LAUSD Service Catalog

commonly known as Remedy My IT

- 1. Open a web browser in your Android mobile device.
- 2. Go to the URL link shown below: https://lausd-myit.onbmc.com
- Sign-in using your full LAUSD email and password.
  e.g. jane.doe@lausd.net

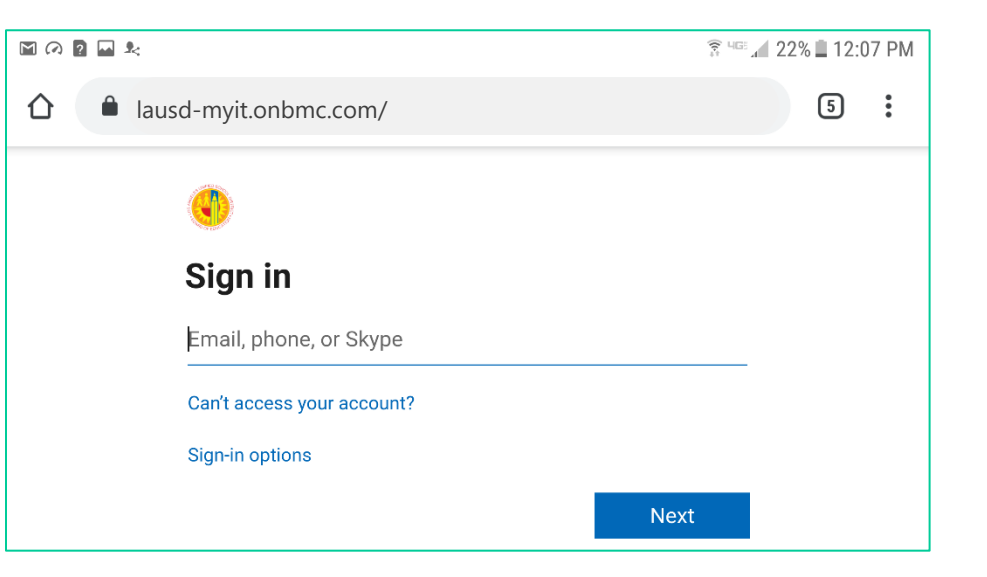

## Bookmarking the LAUSD Service Catalog

- 1. Tap on Settings
- 2. Tap on the star  $\stackrel{\frown}{\searrow}$

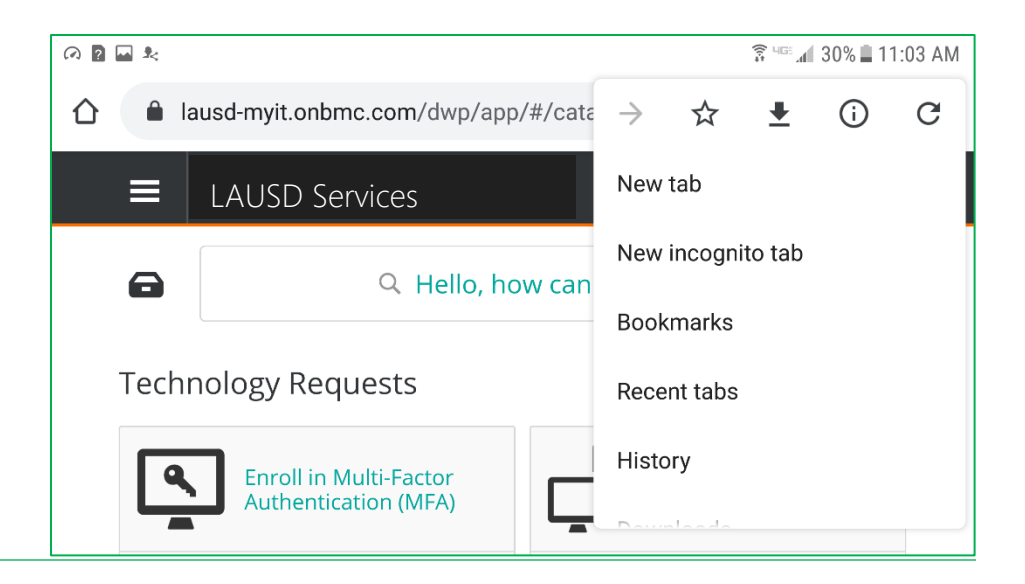